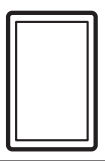

EN WINE CABINET FR ARMOIRE À VIN ES ARMARIO PARA VINOS USE AND CARE GUIDE GUIDE D'UTILISATION ET D'ENTRETIEN GUIA DE USO Y CUIDADO

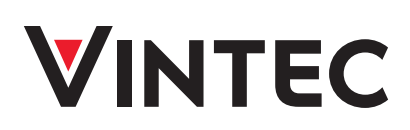

# 2 Finding Information

# Please Read and Save This Guide

Thank you for choosing Vintec, the new premium brand in home appliances. This Use & Care Guide is part of our commitment to customer satisfaction and product quality throughout the service life of your new Wine Cabinet.

We view your purchase as the beginning of a relationship. To ensure our ability to continue serving you, please use this page to record key product information.

# 

PLEASE READ all instructions completely before attempting to install or operate the unit.

All Wine Cabinets require a connection to an electrical power source. Improper hook-up can result in a safety hazard and potential damage to the product or contents! Proper installation, in accordance with the manufacturer's specifications and all local codes, is the sole responsibility of the consumer. The manufacturer is not responsible for any installation expenses or damages incurred due to improper installation. If you are unsure of your ability to safely connect electric power to the unit, consult a licensed and insured professional to perform all electrical work.

Once you have your unit installed, we suggest you keep this manual in a safe place for future reference. Should any problems occur, refer to the "Troubleshooting" section of this manual. This information will help you quickly identify a problem and get it remedied. In the event you require assistance, please contact the dealer where you purchased your unit.

# Make a Record for Quick Reference

Whenever you call to request information or service, you will need to know your model number and serial number. You can find this information on the serial plate located on the lower right-hand side of your unit below the bottom shelf.

# 

Registering your product with Vintec enhances our ability to serve you. You can register online at www.vintec.com.

### **Product Registration**

The package containing this manual also includes your product registration information. Warranty coverage begins at the time your Vintec Wine Cabinet was purchased.

Please record the purchase date of your Vintec unit and your dealer's name, address and telephone number.

Purchase Date

Vintec Model Number

Vintec Serial Number

Dealer Name

Dealer Address

Dealer Telephone

Keep this manual and the sales receipt together in a safe place for further reference.

# Finding Information

3

### **Questions?**

For toll-free telephone support in the U.S. and Canada:1-800-325-1371

For online support and Internet product information: www.vintec.com

### **Table of Contents**

| Finding Information2           |
|--------------------------------|
| Important Safety Information 4 |
| Features7                      |
| Installation8                  |
| Leveling 14                    |
| Controls and Settings 15       |
| Door Reversal22                |
| Storage Features25             |
| Care and Cleaning26            |
| Troubleshooting27              |
| Limited Warranty28             |

### 4 Important Safety Information

### Important Safety Instructions

### Safety Precautions

Do not attempt to install or operate your unit until you have read the safety precautions in this manual. Safety items throughout this manual are labeled with a Danger, Warning or Caution based on the risk type.

### Definitions

This is the safety alert symbol. It is used to alert you to potential personal injury hazards. Obey all safety messages that follow this symbol to avoid possible injury or death.

# 

DANGER indicates an imminently hazardous situation which, if not avoided, will result in death or serious injury.

# 

WARNING indicates a potentially hazardous situation which, if not avoided, could result in death or serious injury.

# 

CAUTION indicates a potentially hazardous situation which, if not avoided, may result in minor or moderate injury.

### IMPORTANT

Indicates installation, operation, or maintenance information which is important but not hazard-related.

### **General Precautions**

# \Lambda WARNING

RISK OF CHILD ENTRAPMENT. Before you throw away your old appliance, take off the doors and leave shelves in place so that children may not easily climb inside.

# \Lambda WARNING

- Never attempt to repair or perform maintenance on the unit until the electricity has been disconnected.
- Altering, cutting of power cord, removal of power cord, removal of power plug, or direct wiring can cause serious injury, fire and/or loss of property and/ or life and will void the warranty.
- Do not lift unit by door handle.

# 

- Use care when moving the unit. Some edges are sharp and may cause personal injury. Wear gloves when moving or repositioning the unit.
- Never install the unit behind closed doors. Be sure front grille is free of obstruction. Obstructing free air flow can cause the unit to malfunction, and may void the warranty.
- Allow unit temperature to stabilize for 24 hours before use.

# 

Use only genuine Vintec replacement parts. Imitation parts can damage the unit and may void the warranty.

# 

WARNING! CALIFORNIA RESIDENTS Cancer and Reproductive Harm www.P65Warnings.ca.gov

### **Important Safety Information**

# 

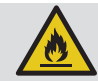

DANGER Risk of fire or explosion. Flammable refrigerant used. Do not use mechanical devices to defrost refrigerator. Do not puncture refrigerant tubing.

DANGER Risk of fire or explosion. Flammable refrigerant used. To be repaired only by trained service personnel. Do not puncture refrigerant tubing.

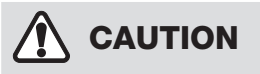

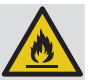

CAUTION Risk of fire or explosion. Flammable refrigerant used. Consult repair manual/owner's guide before attempting to service this product. All safety precautions must be followed.

CAUTION Risk of fire or explosion. Dispose of property in accordance with federal or local regulations. Flammable refrigerant used.

CAUTION Risk of fire or explosion due to puncture of refrigerant tubing. Follow handling instructions carefully. Flammable refrigerant used.

# \Lambda WARNING

Do not use electrical appliances inside the food storage compartments of the appliance, unless they are of the type recommended by the manufacturer.

### Child Safety

- This appliance is not intended for use by persons (including children) with reduced physical, sensory or mental capabilities, or lack of experience and knowledge, unless they have been given supervision or instruction concerning use of the appliance by a person responsible for their safety.
- Destroy carton, plastic bags, and any exterior wrapping material immediately after the Wine Cabinet is unpacked. Children should never use these items to play. Cartons covered with rugs, bedspreads, plastic sheets or stretch wrap may become airtight chambers, and can quickly cause suffocation.

- Remove all staples from the carton. Staples can cause severe cuts, and destroy finishes if they come in contact with other appliances or furniture.
- An empty, discarded Wine Cabinet is a very dangerous attraction to children.
- Remove the door(s) of any appliance that is not in use, even if it is being discarded.

# Proper Disposal of your Wine Cabinet

#### **Risk of child entrapment**

Child entrapment and suffocation are not problems of the past. Junked or abandoned Wine Cabinets are still dangerous – even if they will sit for "just a few days". If you are getting rid of your old unit, please follow the instructions below to help prevent accidents.

We strongly encourage responsible appliance recycling/disposal methods. Check with your utility company or visit www.recyclemyoldfridge.com for more information on recycling your old Wine Cabinet.

### Before you throw away your old Wine Cabinet:

- Remove doors.
- Leave shelves in place so children may not easily climb inside.
- Have refrigerant removed by a qualified service technician.

### 6 Important Safety Information

#### **Electrical Information**

- The Wine Cabinet must be plugged into its own dedicated 115 Volt, 60 Hz., 15 Amp, AC only electrical outlet. The power cord of the appliance is equipped with a three-prong grounding plug for your protection against electrical shock hazards. It must be plugged directly into a properly grounded three prong receptacle. The receptacle must be installed in accordance with local codes and ordinances. Consult a qualified electrician. Avoid connecting refrigerator to a Ground Fault Interruptor (GFI) circuit. Do not use an extension cord or adapter plug.
- If the power cord is damaged, it should be replaced by an authorized service technician to prevent any risk.
- Never unplug the Wine Cabinet by pulling on the power cord. Always grip the plug firmly, and pull straight out from the receptacle to prevent damaging the power cord.
- Unplug the Wine Cabinet before cleaning and before replacing a light bulb to avoid electrical shock.
- Performance may be affected if the voltage varies by 10% or more. Operating the Wine Cabinet with insufficient power can damage the compressor. Such damage is not covered under your warranty.
- Do not plug the unit into an electrical outlet controlled by a wall switch or pull cord to prevent the Wine Cabinet from being turned off accidentally.

#### Grounding type wall receptacle

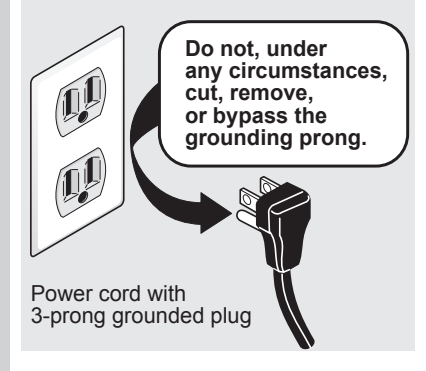

This appliance is intended to be used in household and similar applications such as:

- Staff kitchen areas in shops, offices and other working environments
- Farm houses and by clients in hotels, motels and other residential type environments
- Bed and breakfast type environments
- Catering and similar non-retail applications
- The appliance shall not be exposed to rain

#### To connect your unit:

- 1 Locate Power cord box inside unit.
- 2 Remove Power cord from box and insert the plug into the electrical box on the back of the appliance.
- 3 Connect the plug to electrical source.

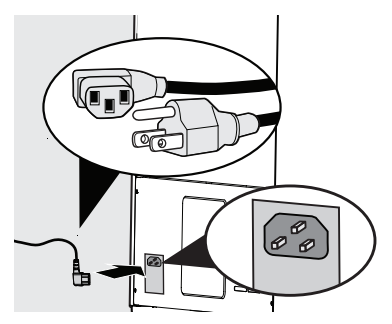

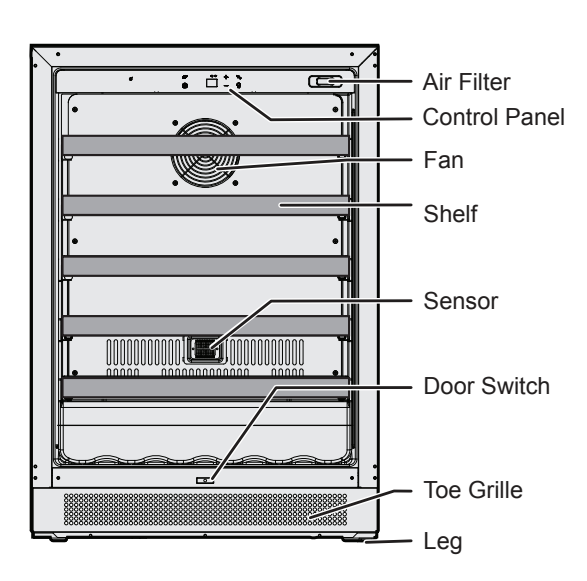

### **Single Zone Wine Cabinet**

**Dual Zone Wine Cabinet** 

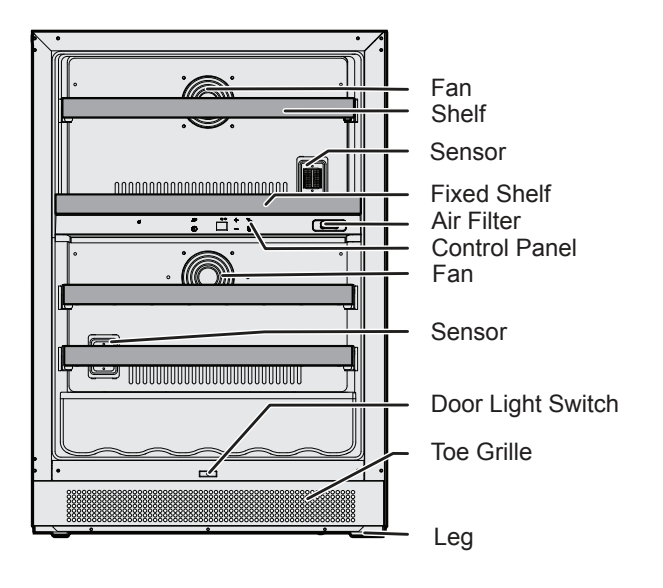

#### Installation 8

### Installation of Your Wine Cabinet

Your Vintec Wine Cabinet has been designed for either free-standing or under counter installation. When under counter, your unit does not require additional air space for top, sides or rear. In either case, the front grille must NOT be obstructed.

- This appliance is designed to be for free standing installation or under counter (fully recessed). (Refer to sticker located on the back of this appliance.)
- This appliance is intended to be used exclusively for the storage of wine.
- Place your Wine Cabinet on a floor that is strong enough to support it when it is fully loaded. To level your Wine Cabinet, adjust the front leveling legs at the bottom of the unit.
- This appliance uses flammable refrigerant. So never damage the cooling pipe work during the transportation.
- Locate the Wine Cabinet away from direct sunlight and sources of heat (stove, heater, radiator, etc.). Direct sunlight may affect the acrylic coating and heat sources may increase electrical consumption. Extreme cold ambient temperatures may also cause the unit not to perform properly.
- Avoid locating the unit in moist areas.
- Plug the Wine Cabinet into an . exclusive, properly installed, grounded wall outlet. Do not under any circumstances cut or remove the third (ground) prong from the power cord. Any questions concerning power and/or grounding should be directed toward a certified electrician or an Authorized Products Service Center.

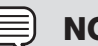

### NOTE

To ease unit installation and removal, it is recommended that the cabinet rough opening dimensions be increased by at least 1/4 inch over the dimensions given for your unit.

### NOTE

All units require zero clearance when installed flush with a cabinet or wall.

### **Before Using Your Wine Cabinet**

- Remove the exterior and interior packing.
- Before connecting the Wine Cabinet to the power source, let it stand upright for approximately 2 hours. This will reduce the possibility of a malfunction in the cooling system from handling during transportation.
- Clean the interior surface with lukewarm water using a soft cloth.

#### Using your Wine Cabinet

- Store wine in sealed bottles.
- Do not overload the cabinet.
- ٠ Do not open the door unless necessary.
- Do not cover shelves with aluminum foil or any other shelf material which may prevent air circulation.

9

### Installing the Anti-Tip **Bracket**

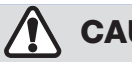

### CAUTION

If your Wine Cabinet is not located under a counter top (free standing), you must use an anti-tip bracket installed as per these instructions. If the Wine Cabinet is removed from its location for any reason, make sure that the bracket is properly engaged when you push the Wine Cabinet back into the original location. If the bracket is not properly engaged, there is a risk of the Wine Cabinet tipping over, causing property or personal injury if you or a child stand, sit, or lean on an open shelf.

# CAUTION

Any finished flooring should be protected with appropriate material to avoid damage when moving the unit.

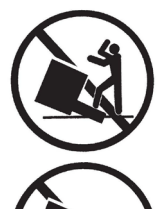

# WARNING

- ALL UNITS CAN TIP
- INJURY COULD RESULT
- **INSTALL ANTI-TIP** BRACKET PACKED WITH UNIT
- SEE INSTRUCTIONS

### Tools you will need:

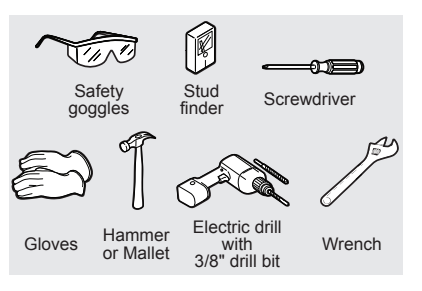

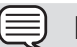

### NOTE

While performing installation described in this section, gloves, safety glasses, or goggles should be worn.

# WARNING

This appliance may tip when shelves are extended, causing damage or injury. If this appliance is used in a FREE STANDING application, the anti-tip bracket must be installed following these instructions!

### IMPORTANT

Determine the final location of the appliance before attempting to install the bracket. You will need to choose one of the three installation methods below.

### Installation methods:

- 1. DRYWALL
- 2. WOOD FLOOR
- 3. CONCRETE FLOOR

### Anti-tip bracket installation

The bracket can be installed at the left bottom OR right bottom of the back of the unit. You can choose which side is convenient for vou.

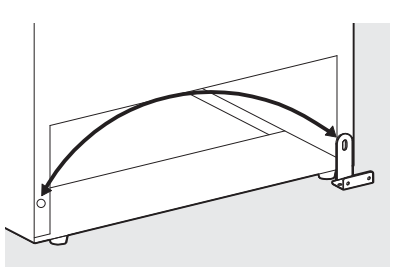

# **10** Installation

#### DRYWALL installation:

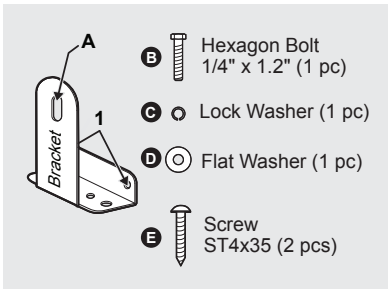

- After you have chosen the installation location, place the bracket on the floor with (1) against the wall, use Screw (E) (2 pcs) to secure the bracket to the wall. Ensure at least one screw is secured into a stud.
- Align lower corner of unit and bracket slot (A), secure with hexagon bolt (B), lock washer (C) and flat washer (D).

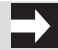

### IMPORTANT

The screws MUST enter into a wood stud. If the wall contains metal studs or similar materials, then the floor installation must be used.

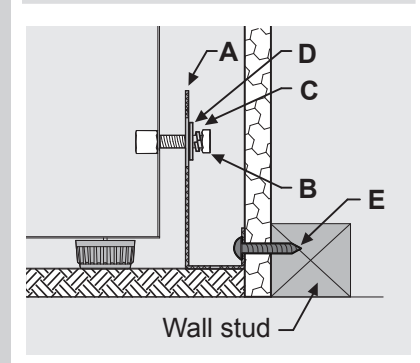

#### WOOD FLOOR installation:

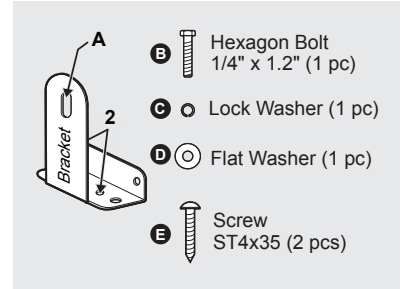

- After you have chosen the installation location, place the bracket on the wood floor. Use Screw (E) (2 pcs) to secure bracket to floor using bracket holes (2).
- Align lower corner of unit and bracket slot (A), secure with hexagon bolt (B), lock washer (C) and flat washer (D).

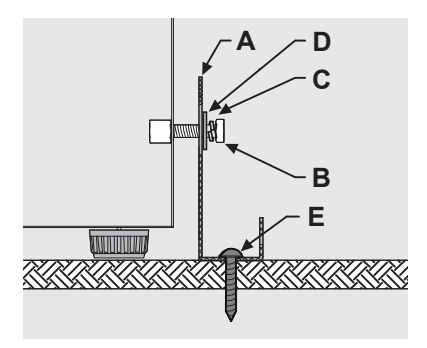

### **CONCRETE FLOOR** installation:

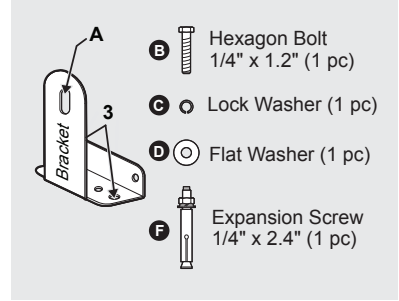

- After you have chosen the installation location, use either hole (3) to secure the bracket into the concrete floor.
- 2. Using a concrete bit, drill 8mm (3/8") pilot hole 45mm (1.7") deep.
- 3. Remove the nut, lock washer and washer from the expansion screw (F).
- Carefully tap the expansion screw into the concrete, using a hammer or mallet.
- Align bracket hole (3) over the expansion screw threads and replace washer (D), lock washer (C) and nut back on the expansion screw. Fasten bracket to the floor by tightening nut securely.
- Align lower corner of unit and bracket slot (A), secure with hexagon bolt (B), lock washer (C) and flat washer (D).

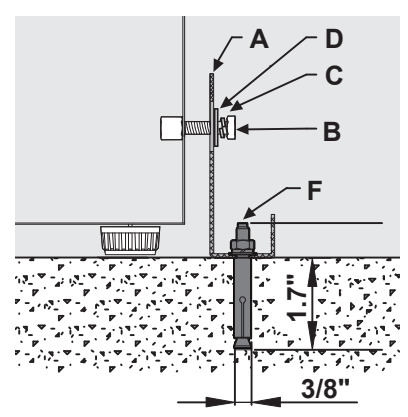

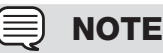

If installing on a concrete floor, concrete fasteners are required, (not included with the anti-tip kit).

# 

TIP OVER HAZARD: One of the rear cabinet leveling legs must be engaged under an anti-tip bracket.

# 

After installing the bracket, try using light force to tip the unit. If the unit does not tip then the bracket is mounted securely. If the unit does tip, the bracket MUST be reinstalled following these instructions.

## **12** Installation

### **Installing the Wine Cabinet**

Your Vintec wine cabinet has been designed for either free-standing or under counter installation. When under counter, your wine cabinet does not require additional air space for top, sides or rear. In either case, the front grille must NOT be obstructed.

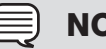

### NOTE

To ease unit installation and removal, it is recommended that the cabinet rough opening dimensions be increased by at least 1/4 inch over the dimensions given for your unit.

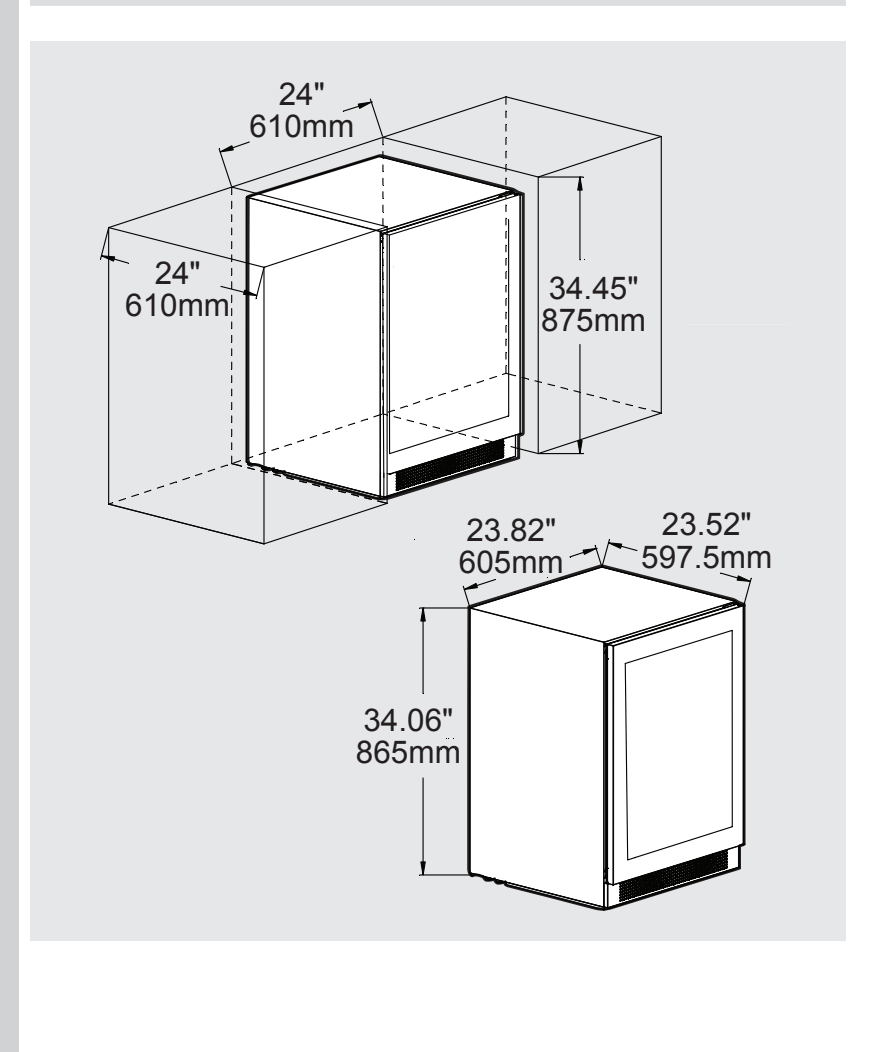

### **Anti-Tip Installation for Under Counter**

### Installation Instructions

1. Remove the anti-tip bracket and screws from the accessory bag.

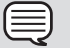

### NOTE

If the door is being reversed, please take out the hole plugs from the right hinge holes.

- 2. Attach the anti-tip bracket with screws (2 pcs) in size M5 (12mm) onto the left hinge holes (if the door is being reversed, please fix the anti-tip bracket onto the right hinge holes) and then attach the other end of the anti-tip bracket onto the niche with the screws (2 pcs) in size ST4 (12mm).

NOTE

If the door is being reversed, please attach the anti-tip bracket onto the right hinge holes and then attach the other end of the anti-tip bracket onto the niche with the screws (2 pcs) in size ST4 (12mm).

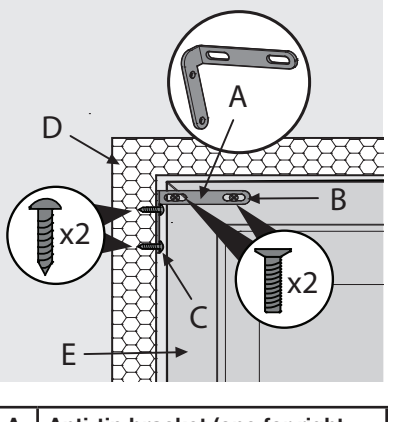

- Anti-tip bracket (one for right Α installation and one for left installation)
- В Screws (2 pcs) Size M5 (12mm)
- С Screws (2 pcs) Size ST4 (12mm)
- D Kitchen niche
- Е Product cabinet

# 14 Leveling

### Leveling the Unit

Position the unit on a flat, level surface capable of supporting the entire weight of the unit when full.

### Leveling Legs

Adjustable legs at the front and rear corners of the appliance should be set so the unit is firmly positioned on the floor and level from side to side and front to back. The overall height of your Vintec appliance may be adjusted between the minimum, 33 ¾" (85.7cm),by turning the leveling leg in and the maximum, 34 ¾" (88.3cm), by turning the leveling leg out.

To adjust the leveling legs, place the appliance on a solid surface and protect the floor beneath the legs to avoid scratching the floor. With the assistance of another person, lean the appliance back to access the front leveling legs. Raise or lower the legs to the required dimension by turning the legs. Repeat this process for the rear by tilting the appliance forward using caution. On a level surface check the appliance for levelness and adjust accordingly.

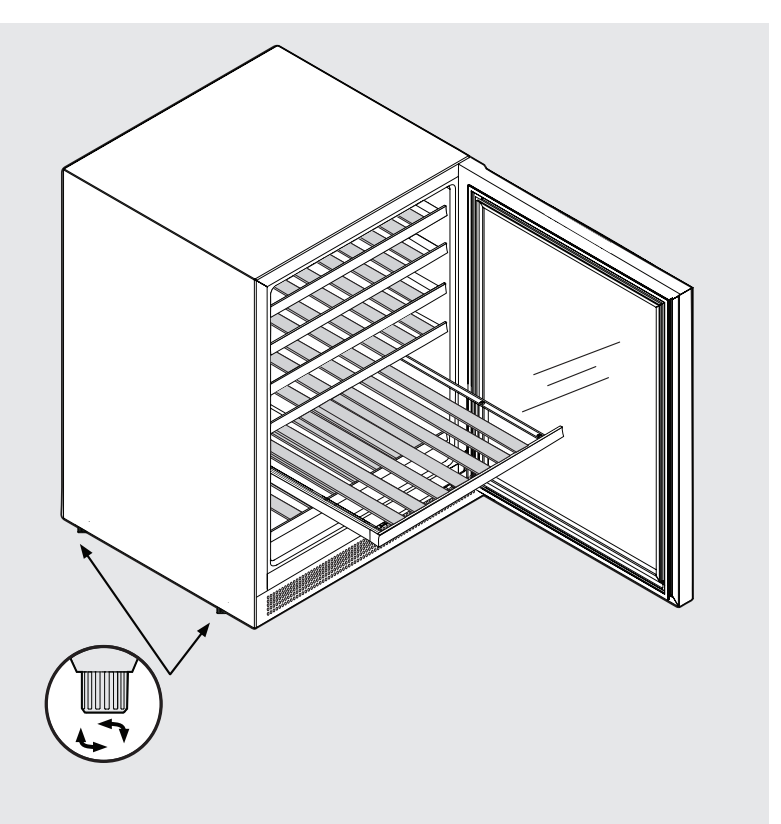

### Single Zone Display

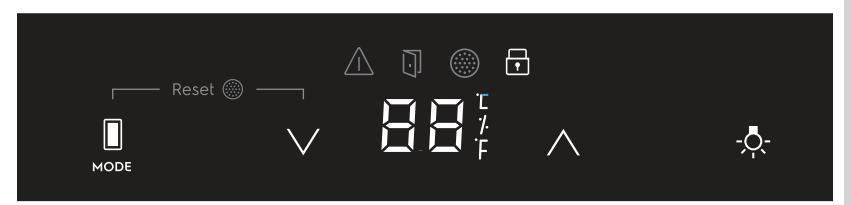

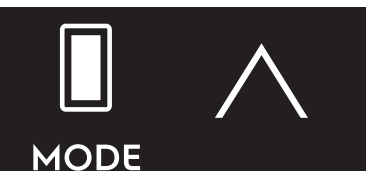

#### Power On/Off

Simultaneously press and hold the Mode button and the increase button for 5 seconds to turn the unit power off or on. When the power is turned back on, the display will show the previous temperature settings.

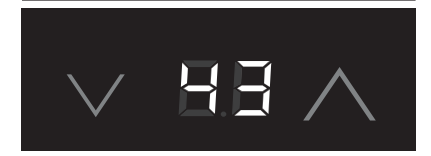

#### **Temperature Set**

Press to decrease/increase the set temperature. Only the set temperature will be shown.

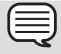

### NOTE

Set temperature is shown while the temperature is being changed. Once complete, current temperature will show on display.

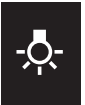

#### Lights On/Off

Press once to toggle the lights ON/OFF.

### **Lights Settings Menu**

Press and hold for 3 seconds to

enter/exit Lights Settings Menu. Both temperature displays blink and show a specific code. Any alert turns off temporarily.

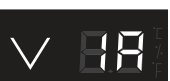

Press to increase/ decrease the "level".

### Lights Behavior

Temperature display shows the light setting code:

| Mode | Door<br>Open | Door<br>Closed | Description                              |
|------|--------------|----------------|------------------------------------------|
| 1A   | Ģ.           | - <b>Ŏ</b> -   | Bright when<br>open. Dim<br>when closed  |
| 2A   | - <u></u> ¢- | -%-            | Bright when<br>open. Off<br>when closed. |
| 3A   | - <u></u> ,  | - <b>़</b> -   | Always On.                               |
| 4A   | -,Ō          | - <b>़</b> -   | Dim when<br>open. Bright<br>when closed. |

#### Child Lock

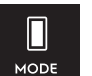

Press and hold Mode button for 3 seconds to activate/deactivate child lock.

F

Child lock is lit-up when activated.

#### Sabbath Mode

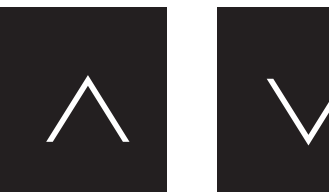

Simultaneously press and hold the increase and decrease buttons for 5 seconds to activate/deactivate Sabbath mode.

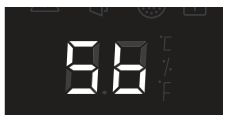

When activated, Lower and Upper temperature displays show "Sb" until

deactivated. In this state:

- Any button command is disabled apart from the increase top temperature set and decrease bottom temperature set combination command to deactivate the Sabbath mode.
- All lights are turned Off apart from "Sb".
- All sounds are muted except the audio alarm from High/Low Temperature alerts.
- Opening or closing the door will not turn on or off any lights, digital readouts, solenoids, fans, valves, compressor, icons, tones, or alarms.
- Alerts will not be displayed until the Sabbath Mode is deactivated, except by the High/Low Temperature alerts.

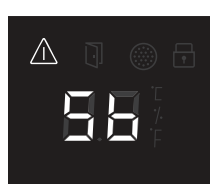

Exception: The High/Low Temperature alerts will be displayed in case of high or low temperature inside the appliance. The alert icon turns On,

but will not blink, and it will remain until the Sabbath Mode is deactivated. An audio alarm will sound and automatically turn off after 10 minutes.

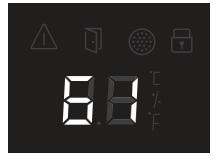

When deactivated, temperature display shows the current temperature.

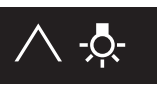

#### °C/°F set

Simultaneously press and hold the increase lower temperature set

and light buttons for 5 seconds to toggle the temperature units °F and °C.

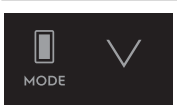

#### **Reset Filter alert**

Simultaneously press and hold the Mode and decrease buttons

for 5 seconds to reset the filter change count.

If the alert is on, it turns off.

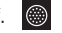

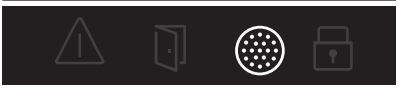

#### Change filter alert

After 6 months, the filter alert icon turns On.

After reset, the icon turns Off and the count is reset.

#### Set Cellaring

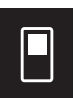

Press to toggle from Single to Cellaring Mode

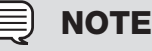

Cellar mode temperature is the recommended temperature for longer term storage of wine (54°F/12°C).

#### Single Zone

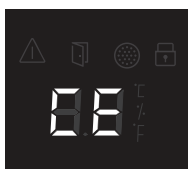

If the mode is set to Cellaring, the temperature display shows "CE" blinking. After 5 seconds without any interaction with

the Mode button, the "CE" stops blinking and shows "CE" until the Cellaring mode is deactivated. When deactivated, the previous temperature is shown.

In Cellaring mode, the temperature is fixed and cannot be changed from 54°F/12°C.

### Demo (Demonstration) mode

This feature is programmed to show different displays of the unit; however, since unit will not activate the compressor, the unit will not cool. Demo mode is used for commercial purposes.

To activate/deactivate Demo mode, simultaneously press and hold the Mode and light buttons for 10 seconds.

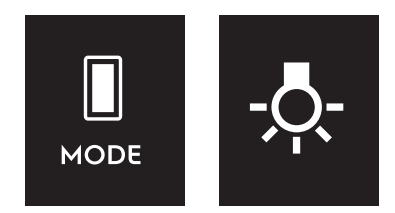

When activated, the display shows alternatively "dE" and "On" for 5 seconds. Any alert turns off temporarily.

To keep communicating that the machine is in Demo mode, every 5 minutes, on Single, the display shows alternatively "dE" and "On" for 5 seconds.

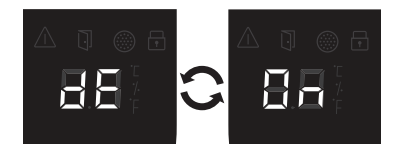

When deactivated, on Single, the display shows alternatively "dE" and "OF" for 5 seconds. Any alert turns off temporarily.

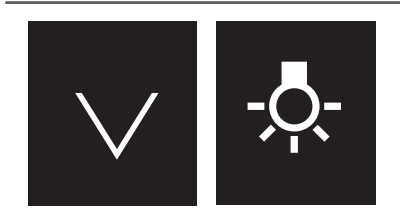

### **Control Sounds**

Simultaneously press and hold the lower temperature set and light buttons for 5 seconds to activate/deactivate Control Sounds.

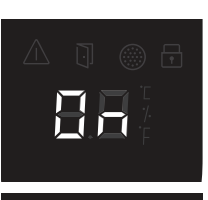

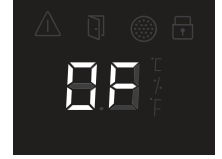

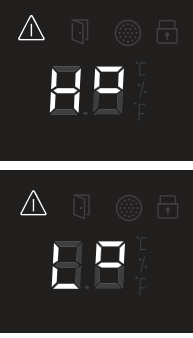

will be illuminated.

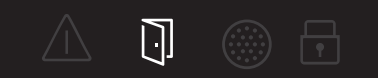

#### Door open alert

When the door stays open for 5 minutes or more, the door open icon turns On and the lights start to dim and an alarm sounds.

Any interaction on the Control panel will disable the alarms. The icon stays on as long the door is open.

The default setting for Control Sounds is On. Press once to toggle the display between 'OF' and 'On'. The 'OF' or 'On' will display for 2 seconds then the display switches back to the previous temperature setting.

#### High / Low temperature alert If a malfunction

If a malfunction causes an either too high or too low temperature inside the cabinet, then the display on the control panel will indicate either "Ho" or "Lo" (High or Low temperature) and the alert icon

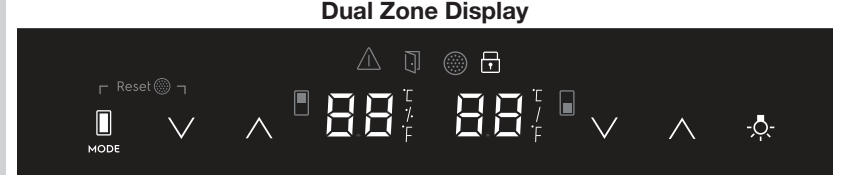

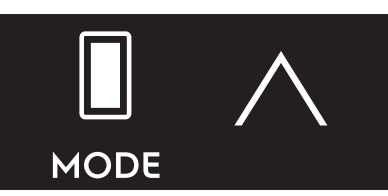

### Power On/Off

Simultaneously press and hold the Mode button and the increase button for 5 seconds to turn the unit power off or on. When the power is turned back on, the display will show the previous temperature settings.

### Upper Temperature Set

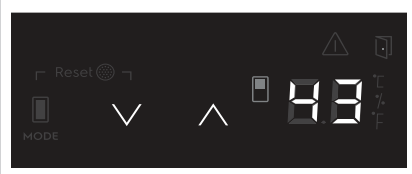

Press to decrease/increase the set temperature. Only the set temperature will be shown.

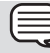

### NOTE

Set temperature is shown while the temperature is being changed. Once complete, current temperature will show on display.

#### Lower Temperature Set

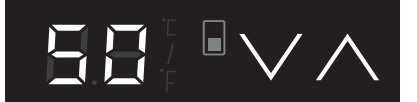

Press to decrease/increase the set temperature. Only the set temperature will be shown.

### ) ΝΟΤΕ

Set temperature is shown while the temperature is being changed. Once complete, current temperature will show on display.

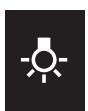

#### Lights On/Off

Press once to toggle the lights ON/OFF.

# -**़**-

#### Lights Settings Menu

Press and hold for 3 seconds to enter/exit Lights Settings Menu. Both temperature displays blink and show a specific code. Any

alert turns off temporarily.

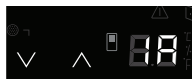

Press  $\lor$  /  $\land$  to change the Light Mode.

| Mode | Door<br>Open | Door<br>Closed | Description                              |
|------|--------------|----------------|------------------------------------------|
| 1A   | - <b>Ģ</b> - | -Ō-            | Bright when<br>open. Dim<br>when closed  |
| 2A   | - <u></u> ¢- | -//-           | Bright when<br>open. Off<br>when closed. |
| 3A   | - <u></u> ,  | - <b>़</b> -   | Always On.                               |
| 4A   | -Ō-          | - <u></u> ,    | Dim when<br>open. Bright<br>when closed. |

### Lights Behavior

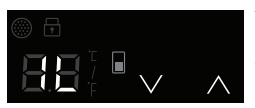

Temperature display shows the light setting code:

### Lights Dim Level

Bottom temperature display shows the light setting code.

Press  $\vee / \wedge$  to change the Dim Level.

1L: Lowest level / least bright (default) 2L:...

3L: Highest level / most bright

### Child Lock

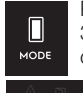

Press and hold Mode button for 3 seconds to activate/deactivate child lock.

Child lock is lit-up when activated.

### Sabbath Mode

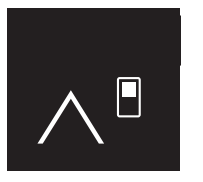

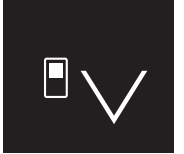

Simultaneously press and hold the increase and decrease buttons for 5 seconds to activate/deactivate Sabbath mode.

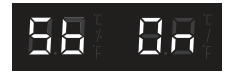

When activated, Lower and Upper temperature displays show

"Sb" and "On" or "Sb" until deactivated. In this state:

- Any button command is disabled apart from the increase top temperature set and decrease bottom temperature set combination command to deactivate the Sabbath mode.
- All lights are turned Off apart from "Sb" and "On".
- All sounds are muted except the audio alarm from High/Low Temperature alerts.

- Opening or closing the door will not turn on or off any lights, digital readouts, solenoids, fans, valves, compressor, icons, tones, or alarms.
- Alerts will not be displayed until the Sabbath Mode is deactivated, except by the High/Low Temperature alerts.

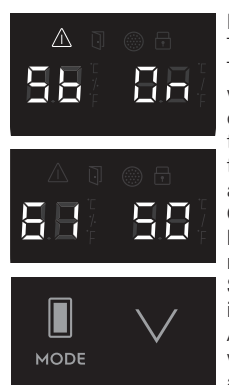

Exception: The High/Low Temperature alerts will be displayed in case of high or low temperature inside the appliance. The alert icon turns On. but will not blink, and it will remain until the Sabbath Mode is deactivated. An audio alarm will sound and automatically turn

off after 10 minutes.

When deactivated, temperature display shows the current temperature.

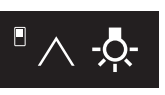

#### °C/°F set

Simultaneously press and hold the increase lower temperature set

and light buttons for 5 seconds to toggle the temperature units °F and °C.

#### **Reset Filter alert**

Simultaneously press and hold the Mode and decrease buttons for 5 seconds to reset the filter change count.

If the alert is on, it turns off. 🏾 🏾

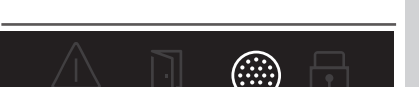

#### Change filter alert

After 6 months, the filter alert icon turns On.

After reset, the icon turns Off and the count is reset.

#### **Dual Cellaring Zone**

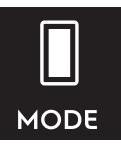

Press to toggle from Single/Dual Zone Mode to Cellaring Mode

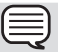

### NOTE

Cellar mode temperature is the recommended temperature for longer term storage of wine (54°F/12°C).

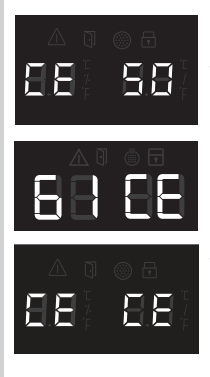

If the mode is set to Cellaring, the temperature display shows "CE" blinking. After 5 seconds without any interaction with the Mode button, the "CE" stops blinking and shows "CE" until the Cellaring mode is deactivated. When deactivated, the previous temperature is shown.

In Cellaring mode, the temperature is fixed and cannot be changed from 54°F/12°C.

### Demo (Demonstration) mode

This feature is programmed to show different displays of the unit; however, since unit will not activate the compressor, the unit will not cool. Demo mode is used for commercial purposes.

To activate/deactivate Demo mode, simultaneously press and hold the Mode and light buttons for 10 seconds.

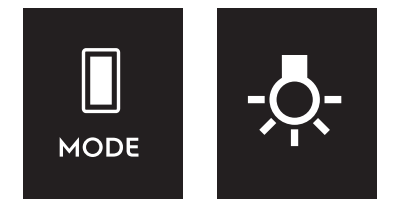

When activated, the display shows alternatively "dE" and "On" for 5 seconds. On Dual, Lower and Upper temperature display shows and blinks "dE" and "on" for 5 seconds. Any alert turns off temporarily.

To keep communicating that the machine is in Demo mode, every 5 minutes, on Single, the display shows alternatively "dE" and "On" for 5 seconds.

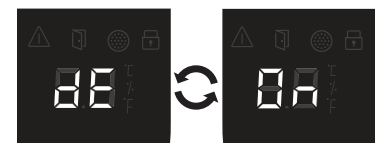

When deactivated, on Single, the display shows alternatively "dE" and "OF" for 5 seconds. On Dual, Lower & Upper temperature display shows and blinks "dE" and "OF" for 5 seconds. Any alert turns off temporarily.

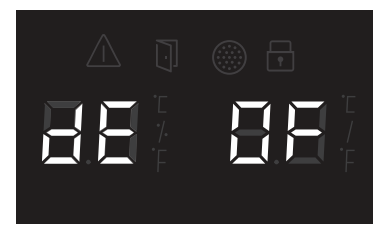

### **Control Sounds**

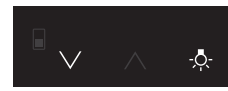

Simultaneously press and hold the lower temperature set

and light buttons for 5 seconds to activate/ deactivate Control Sounds.

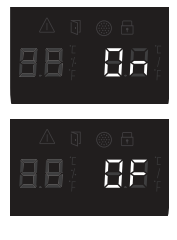

The default setting for Control Sounds is On. Press once to toggle the display between 'OF' and 'On'. The 'OF' or 'On' will display for 2 seconds then the display switches back to the previous temperature setting.

#### High / Low temperature alert

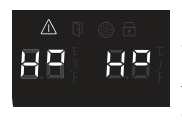

HΒ

≙

If a malfunction causes an either too high or too low temperature inside the cabinet, then the display on the control panel will indicate either "Ho" or "Lo" (High or Low temperature) and the alert icon will be illuminated.

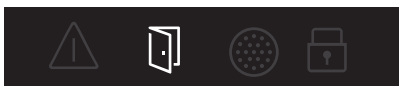

#### Door open alert

When the door stays open for 5 minutes or more, the door open icon turns On and the lights start to dim and an alarm sounds.

Any interaction on the Control panel will disable the alarms. The icon stays on as long the door is open.

## 22 Door Reversal

#### Accessory Bag Contents

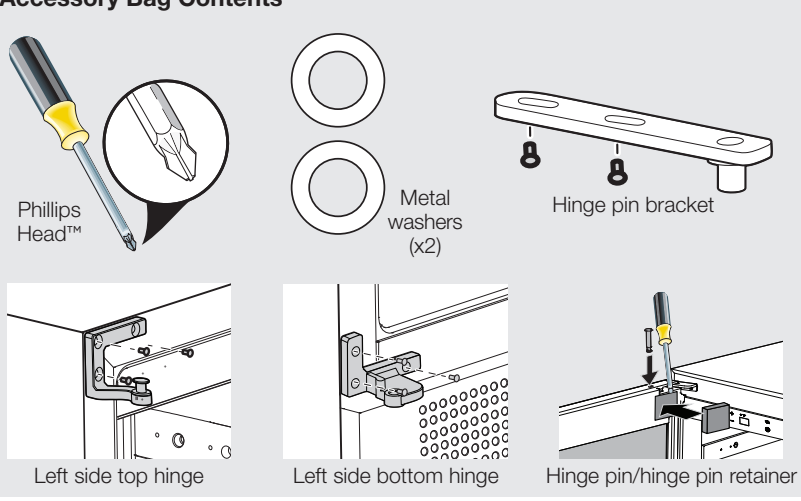

#### **Reversing the Door**

### 

Doors are heavy. Two people are recommended to remove or replace the door assembly from the cabinet.

 To remove the top hinge pin, open the door and pull down the left top corner of the gasket. Use a flat screwdriver to remove the hinge pin retainer. Using screwdriver, push up on the top hinge pin and metal washer to remove.

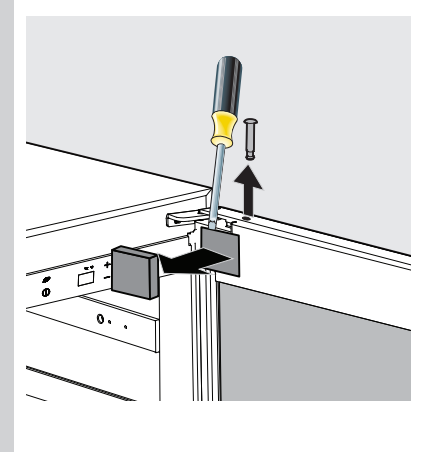

 Lift the door from the bottom hinge pin and unscrew the bottom hinge from the unit, retain the metal washer from the hinge pin.

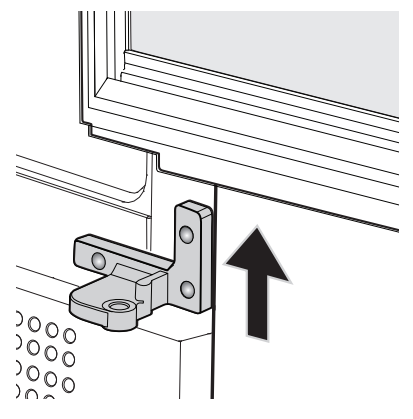

 Unscrew the bottom hinge pin bracket from the bottom of the door. Place door on a padded surface to prevent damage.

### 

Door may slide if not held while performing this step since door is supported by a pin.

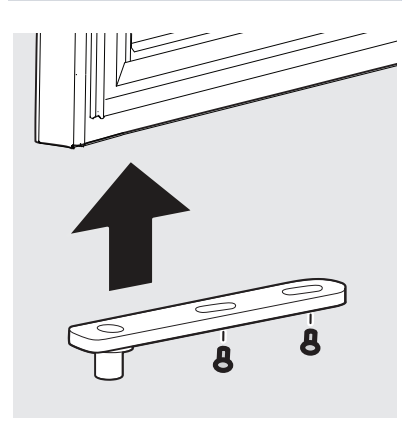

 Remove the plastic cover located on the opposite side of the door and place it where the hinge pin bracket was located. 5. Unscrew the top hinge using a Phillips head screwdriver.

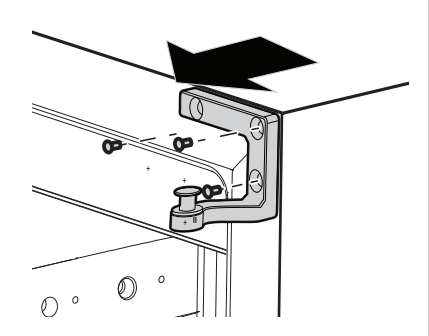

 Carefully remove the left side top and bottom screw hole plugs and move to the opposite side of unit.

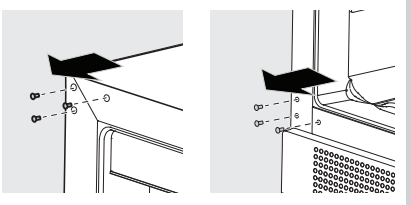

7. Attach the top and bottom left side hinges on the unit.

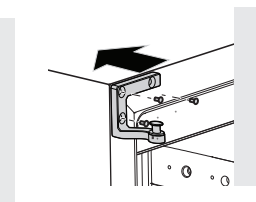

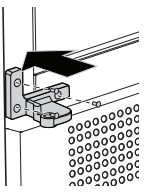

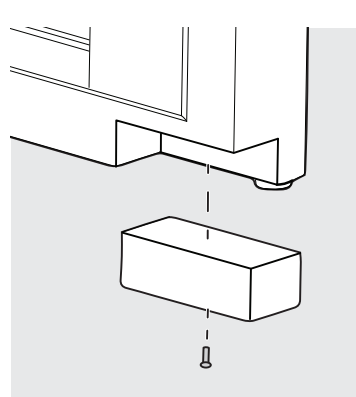

# 24 Door Reversal

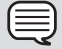

### NOTE

When replacing the hinge pin bracket, make sure there is proper alignment to maintain a good door seal.

8. Attach the hinge pin bracket on the bottom of the door.

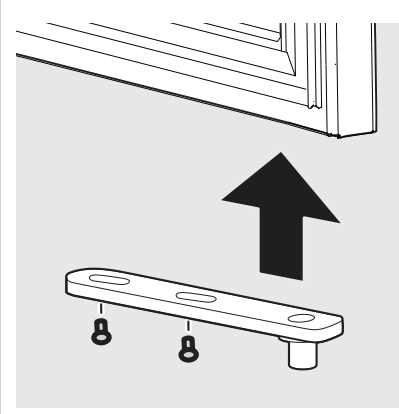

9. Place the metal washer and door on the bottom hinge pin and align with the top hinge pin (with the right upper corner of the gasket pulled back) and install the top hinge pin and metal washer. Place the hinge pin retainer in place on the door, push gasket in place.

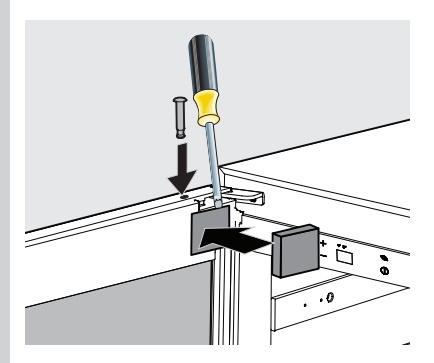

### Shelf Removal

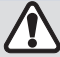

### CAUTION

Never try to remove a loaded shelf, remove everything from the shelf before moving. Use both hands when moving the shelf.

#### To remove single zone shelves:

- Open the door completely and pull 1. shelf out until it stops.
- 2. Using a screwdriver, remove the screws which connect the shelf to the rail on both sides of the shelf and pull the shelf out.

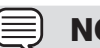

### NOTE

The shelf located on top of the mullion is fixed with 4 screws. The mullion is located at the display level in the dual zone model.

### Wine bottle storage

Only Burgundy and Bordeaux wine bottles can be loaded on the bottom of the wine cabinet. All other shelves can load Burgundy, Bordeaux and Champagne wine bottles. Bottle capacity is 41.

#### Wine Cabinet Shelving:

Five (5) roll-out wine racks

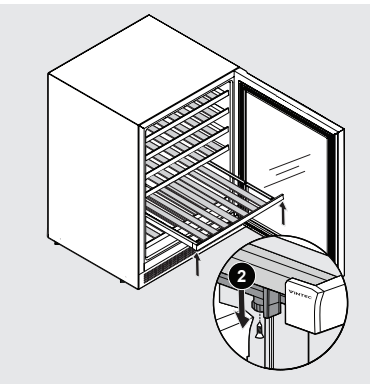

Single Zone Shelf Removal

#### To remove dual zone shelves:

- 1. Using a screw driver, remove the 2 screws located in the front.
- 2. Remove 2 screws located in the back.

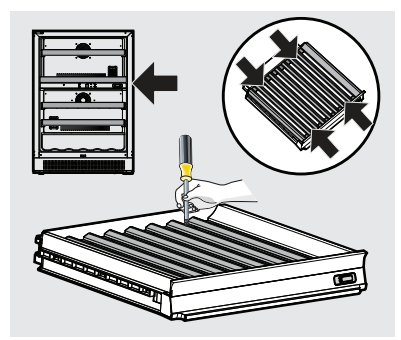

Dual Zone Shelf Removal

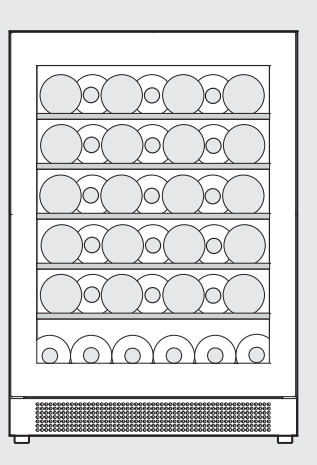

# Maintaining Your Wine Cabinet

Periodic cleaning and proper maintenance will ensure efficiency, top performance, and long life. The maintenance intervals listed are based on normal conditions. You may want to shorten the intervals if you have pets or other special considerations.

### **Exterior Cleaning**

- Your model may discolor when exposed to chlorine gas, pool chemicals, salt water, or cleaners with bleach.
- Frequent cleaning will remove surface contamination that could lead to rust. Some installations will require cleaning on a weekly basis.
- DO NOT CLEAN WITH STEEL WOOL PADS.
- DO NOT USE CLEANERS THAT ARE NOT SPECIFICALLY INTENDED FOR STAINLESS STEEL (this includes glass, tile and counter cleansers).
- If any surface discolors or rusting appears, clean it quickly with Bon-Ami or Barkeepers Friend Cleanser and a non-abrasive cloth. Always clean in the direction of the grain. Always finish this process with a high quality, all-inone stainless steel cleaner/polish to prevent further problems.
- USE OF ABRASIVE PADS SUCH AS SCOTCHBRITE WILL CAUSE THE GRAINING IN THE STAINLESS TO BECOME BLURRED.
- Rust that is allowed to linger can penetrate into the surface of the stainless steel and become impossible to remove.

#### Interior Cleaning - as Required

- 1 Disconnect power to the wine cabinet.
- 2 Remove racks if desired.
- 3 Wipe down the interior with a solution of non-abrasive mild detergent and warm water.
- 4 Rinse with clear water.
- 5 Reconnect power to the unit.

### Should the Wine Cabinet be stored without use for long periods:

- Clean thoroughly.
- Leave the door ajar to allow air to circulate inside the cabinet in order to avoid possible formations of condensation, mold or odors.

#### Air filter

#### To change air filter:

- Pull the filter holder located in the right corner for SZ and right hand side of the mullion for the DZ.
- Remove the used filter and replace facing the open carbon down the filter holder.
- Replace filter cartridge every 6 months.
- For information about where to purchase the filter please visit www.vintec.com

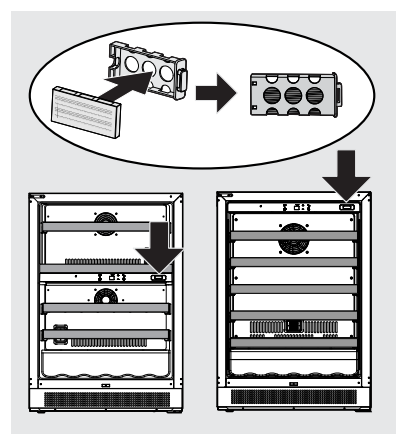

### **Before You Call for Service**

If the unit appears to be malfunctioning, read through this manual first. If the problem persists, check the Troubleshooting Guide below. Locate the problem in the guide and refer to the cause and its remedy before calling for service. The problem may be something very simple that can be solved without a service call. Consulting or contracting a qualified service technician may be necessary.

### If Service is Required

Contact the dealer where you purchased the unit if service is required. State the model and serial number and explain the problem. The model and serial number plate is located on the ceiling of your unit. If you do not know the name of the selling dealer or a local service company, you can check online at www.vintec.com or call 1-800-325-1371.

### MARNING

#### ELECTROCUTION HAZARD

NEVER attempt to repair or perform maintenance on the unit until the main electrical power has been disconnected.

| Problem                                                          | Possible Cause                                               | Remedy                                                                                              |
|------------------------------------------------------------------|--------------------------------------------------------------|----------------------------------------------------------------------------------------------------|
| Unit not cold<br>enough.                                         | Control set too warm.                                        | <ul> <li>Adjust temperature colder. Allow 24<br/>hours for temperature to stabilize.</li> </ul>     |
| Adjust temperatures<br>(see "Controls and<br>Settings" section). | Light staying on.                                            | <ul> <li>Turn off manual light control. See<br/>"Controls and Settings" section.</li> </ul>         |
|                                                                  | Airflow to front grille<br>blocked.                          | <ul> <li>Airflow must not be obstructed to<br/>front grille.</li> </ul>                             |
|                                                                  | <ul> <li>Door gasket not sealing<br/>properly.</li> </ul>    | Adjust door gasket.                                                                                 |
|                                                                  | • Unit is in Demo Mode.                                      | <ul> <li>See "Demo Mode" under<br/>"Controls and Settings" section.</li> </ul>                      |
| Unit too cold.<br>Contents of unit<br>too cold/frozen.           | Control set too cold.                                        | <ul> <li>Adjust temperature warmer.<br/>Allow 24 hours for temperature<br/>to stabilize.</li> </ul> |
| Adjust temperatures (see "Controls and Settings" section).       |                                                              |                                                                                                    |
| No interior light.                                               | • Failed LED assembly.                                       | Contact a qualified Vintec     Service Technician.                                                  |
| Light will not go<br>out when door is<br>closed.                 | <ul> <li>Manual light control is<br/>ON.</li> </ul>          | <ul> <li>Turn off manual light control. See<br/>"Controls and Settings" section.</li> </ul>         |
|                                                                  | • Door switch not making contact.                            | <ul> <li>Check for proper door<br/>alignment.</li> </ul>                                            |
| Alarm(s) will not<br>shut off.                                   | • Door is ajar.                                              | Any interaction on the Control panel will disable the alarms.                                       |
|                                                                  | <ul> <li>Power has failed.</li> </ul>                        | Ensure door is closed firmly.                                                                       |
|                                                                  | <ul> <li>Internal temperature is too high.</li> </ul>        | • Allow 24 hours for temperature to stabilize.                                                      |
| Power is not restored after power failure.                       | <ul> <li>Circuit breaker has<br/>tripped.</li> </ul>         | <ul> <li>Verify electrical supply. See<br/>"Installation" section.</li> </ul>                       |
| Door does not<br>close properly.                                 | <ul> <li>Door hinges are<br/>misaligned.</li> </ul>          | <ul> <li>Loosen hinges and re-align door.<br/>Retighten hinges.</li> </ul>                          |
|                                                                  | <ul> <li>Door gasket is not<br/>sealing properly.</li> </ul> | • Turn gasket 180°.                                                                                 |

# 28 Limited Warranty

Your appliance is covered by a one year limited warranty. For one year from your original date of purchase, Electrolux will pay all costs for repairing or replacing any parts of this appliance that prove to be defective in materials or workmanship when such appliance is installed, used, and maintained in accordance with the provided instructions. This one year limited warranty may be extended to two years at no cost to you if within 60 days of your purchase you (i) register your appliance with Electrolux and (ii) register as a member of the Vintec Club at [vintecclub.com] or by contacting Electrolux at the addresses or phone numbers below.

#### Exclusions

#### This warranty does not cover the following:

- 1. Products with original serial numbers that have been removed, altered or cannot be readily determined.
- 2. Product that has been transferred from its original owner to another party or removed outside the USA or Canada.
- 3. Rust on the interior or exterior of the unit.
- 4. Products purchased "as-is" are not covered by this warranty.
- 5. Food or beverage loss due to any refrigerator or freezer failures.
- 6. Products used in a commercial setting.
- Service calls which do not involve malfunction or defects in materials or workmanship, or for appliances not in ordinary household use or used other than in accordance with the provided instructions.
- Service calls to correct the installation of your appliance or to instruct you how to use your appliance.
- 9. Expenses for making the appliance accessible for servicing, such as removal of trim, cupboards, shelves, etc., which are not a part of the appliance when it is shipped from the factory.
- Service calls to repair or replace appliance light bulbs, air filters, water filters, other consumables, or knobs, handles, or other cosmetic parts.
- 11. Pickup and delivery costs; your appliance is designed to be repaired in the home.
- 12. Surcharges including, but not limited to, any after hour, weekend, or holiday service calls, tolls, ferry trip charges, or mileage expense for service calls to remote areas, including the state of Alaska.
- Damages to the finish of appliance or home incurred during installation, including but not limited to floors, cabinets, walls, etc.
- 14. Damages caused by: services performed by unauthorized service companies; use of parts other than genuine Electrolux parts or parts obtained from persons other than authorized service companies; or external causes such as abuse, misuse, inadequate power supply, accidents, fires, or acts of God.

#### DISCLAIMER OF IMPLIED WARRANTIES; LIMITATION OF REMEDIES

CUSTOMER'S SOLE AND EXCLUSIVE REMEDY UNDER THIS LIMITED WARRANTY SHALL BE PRODUCT REPAIR OR REPLACEMENT AS PROVIDED HEREIN. CLAIMS BASED ON IMPLIED WARRANTIES, INCLUDING WARRANTIES OF MERCHANTABILITY OR FITNESS FOR A PARTICULAR PURPOSE, ARE LIMITED TO ONE YEAR OR THE SHORTEST PERIOD ALLOWED BY LAW, BUT NOT LESS THAN ONE YEAR. ELECTROLUX SHALL NOT BE LIABLE FOR CONSEQUENTIAL OR INCIDENTAL DAMAGES SUCH AS PROPERTY DAMAGE AND INCIDENTAL EXPENSES RESULTING FROM ANY BREACH OF THIS WRITTEN LIMITED WARRANTY OR ANY IMPLIED WARRANTY. SOME STATES AND PROVINCES DO NOT ALLOW THE EXCLUSION OR LIMITATION OF INCIDENTAL OR CONSEQUENTIAL DAMAGES, OR LIMITATIONS ON THE DURATION OF IMPLIED WARRANTIES, SO THESE LIMITATIONS ON EXCLUSIONS MAY NOT APPLY TO YOU. THIS WRITTEN WARRANTY GIVES YOU SPECIFIC LEGAL RIGHTS. YOU MAY ALSO HAVE OTHER RIGHTS THAT VARY FROM STATE TO STATE.

#### If You Need Service

Keep your receipt, delivery slip, or some other appropriate payment record to establish the warranty period should service be required. If service is performed, it is in your best interest to obtain and keep all receipts. Service under this warranty must be obtained by contacting Electrolux at the addresses or phone numbers below.

This warranty only applies in the USA and Canada. In the USA, your appliance is warranted by Electrolux Major Appliances North America, a division of Electrolux Home Products, Inc. In Canada, your appliance is warranted by Electrolux Canada Corp. Electrolux authorizes no person to change or add to any obligations under this warranty. Obligations for service and parts under this warranty must be performed by Electrolux or an authorized service company. Product features or specifications as described or illustrated are subject to change without notice.

USA 1-877-435-3287 Electrolux Major Appliances North America 10200 David Taylor Drive Charlotte, NC 28262 Canada 1-800-265-8352 Electrolux Canada Corp. 5855 Terry Fox Way Mississauga, Ontario, Canada L5V 3E4